## VOIDS

Go to the Receipts tab and choose Void A Claim.

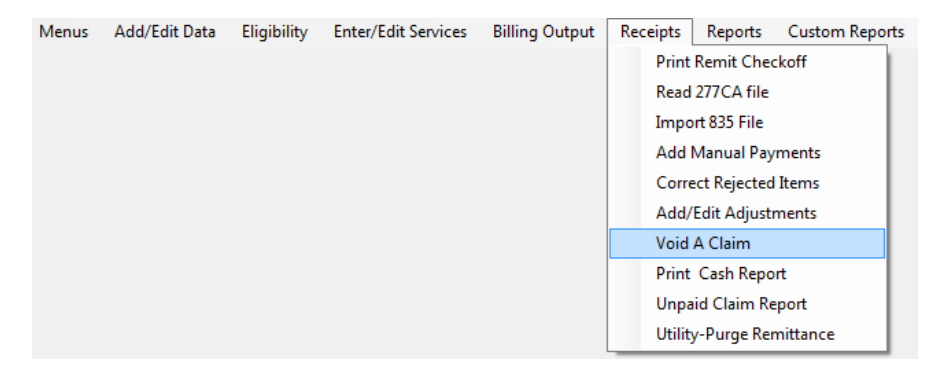

This will bring up the Void Select Form where you will click on Recover a Record from History to Void.

| 🐲 Void Select Form                                                      | <b></b>      |
|-------------------------------------------------------------------------|--------------|
| To do a lookup enter the name you want to find in the box below.        | Cancel       |
| sort_name name_key from_date to_date proc_code proc_code_m contract_key | View a Claim |
| Recover a Record from History to VOID.                                  | Void Refresh |

You can hit Enter in Name\_Key and it will bring up a listing of all of your individuals or you can simply type your name key in.

Also fill in procedure code and modifier, from and to dates. You may enter a date span if you have more than one dos. Click Recover Paid Claims.

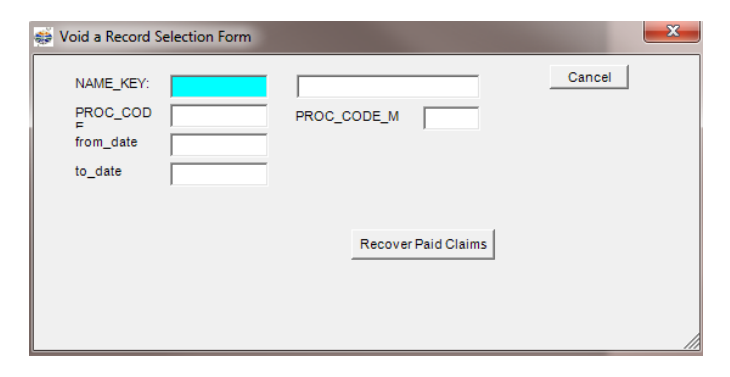

A box will come up asking if you want to recover the claim(s), click Yes.

**NOTE**: Only claims that have been billed to and paid by MH, *and* have had the 835 (payment) applied will be available for recovery

| MMETS                                                                                           | -                      |            |
|-------------------------------------------------------------------------------------------------|------------------------|------------|
| This is person = ISMITH, JANE<br>This record is in History with date<br>Do you wish to recover? | s from 10/14/2019 to : | 10/14/2019 |
|                                                                                                 | Yes                    | No         |

You will not be able to make any adjustments on the Claim Form Screen so you can cancel out of the screen and go into Print Edit Report.

**NOTE:** The Edit Report will show the dollar total that MH will be *recouping*. It will appear as a positive dollar figure, however, MH will *retract* that total from your next deposit/RA.

You can then proceed to Billing Output/Regular Billing.

| Menus | Add/Edit Data | Eligibility | Enter/Edit Services | Billing Output | Receipts | Reports | Custom Reports |
|-------|---------------|-------------|---------------------|----------------|----------|---------|----------------|
|       |               |             |                     | Regular Bill   | ing      |         |                |

Enter in your Begin and End dates for Billing and click on Refresh List. In the selection box, highlight your provider and click Update Master Billing File.

| Begin date for Billing               | 10/14/2019                  | End date for                                                                                     | Billing 10/14/2019                               |
|--------------------------------------|-----------------------------|--------------------------------------------------------------------------------------------------|--------------------------------------------------|
|                                      |                             | Refresh List                                                                                     |                                                  |
| Thefollo                             | wing Provider's             | are available for billing. Select                                                                | those that you want to bill.                     |
| Directory                            | Pr                          | ovider                                                                                           | Contract                                         |
| youragencyhere                       | 12                          | 34567                                                                                            | MAMED999912345678000                             |
|                                      |                             |                                                                                                  | ſ                                                |
|                                      |                             |                                                                                                  | ·                                                |
|                                      |                             |                                                                                                  |                                                  |
|                                      |                             |                                                                                                  |                                                  |
|                                      |                             |                                                                                                  |                                                  |
|                                      |                             |                                                                                                  |                                                  |
|                                      |                             |                                                                                                  |                                                  |
| _                                    |                             | _                                                                                                | _                                                |
| _                                    | Billing Date                | 01/02/2020                                                                                       | Update Master<br>Billing File                    |
| To proceed                           | Billing Date<br>Select from | 01/02/2020<br>the billing options below                                                          | Update Master<br>Billing File                    |
| То ргосеес                           | Billing Date<br>Select from | 01/02/2020<br>the billing options below                                                          | Update Master<br>Billing File                    |
| To proceed<br>Create Origin<br>Billi | Billing Date                | 01/02/2020<br>the billing options below<br>Create Adjustment Bill<br>(Void/Replace) - Bectronic  | Update Master<br>Billing File<br>Electronic Void |
| To proceed<br>Create Origin<br>Billi | Billing Date                | 01/02/2020<br>the billing options below<br>Create Adjustment Bill<br>(Void/Replace) - Electronic | Update Master<br>Billing File<br>Electronic Void |
| To proceed<br>Create Origin<br>Billi | Billing Date                | 01/02/2020<br>the billing options below<br>Create Adjustment Bill<br>(Void/Replace) - Electronic | Update Master<br>Billing File<br>Electronic Void |

Once that is done you will get a box that says Master Billing file Loaded. Proceed to create Billing. Click OK.

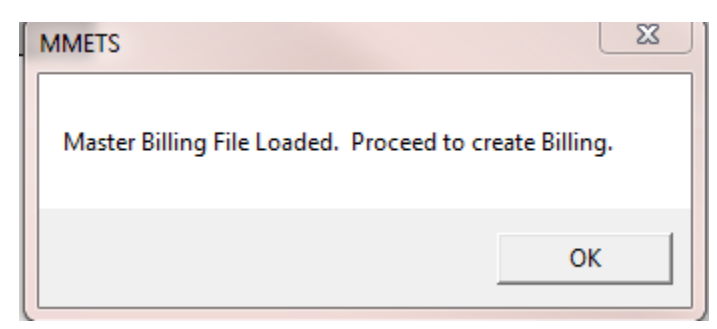

Then click on Electronic Void.

| Create Original Electronic<br>Billing | Create Adjustment Bill<br>(Void/Replace) - Electronic | Electronic Void |
|---------------------------------------|-------------------------------------------------------|-----------------|
|                                       | Create Original Paper                                 |                 |

This will then bring up your Submission Recap Report. Make sure the total you are billing matches. If so, X out of the page and it will bring you back to the Billing Output screen.

You will be asked if the Submission Recap report balances:

If it does not balance, hit NO and the submission file will not be created. You will then be able to go back in and make any necessary adjustments to your billing.

| Billing Date<br>To proceed: Select fro | 12/19/2019<br>m the billing options below             | MMETS Do the Submission Recap report(s) balance to the provider data entry edit? |
|----------------------------------------|-------------------------------------------------------|----------------------------------------------------------------------------------|
| Create Original Electronic<br>Billing  | Create Adjustment Bill<br>(Void/Replace) - Electronic | Yes No                                                                           |
|                                        | Create Original Paper<br>Billling print 1500          |                                                                                  |
|                                        |                                                       |                                                                                  |

If it does balance, you will get another message box asking if it's OK to create the submission file.

| Billing Date                          | 12/19/2019                                            | MMETS                                                       |
|---------------------------------------|-------------------------------------------------------|-------------------------------------------------------------|
| To proceed: Select from               | n the billing options below                           | OK to Create Submission File and update records to history? |
| Create Original Electronic<br>Billing | Create Adjustment Bill<br>(Void/Replace) - Electronic | Yes No                                                      |
|                                       | Create Original Paper<br>Billling print 1500          |                                                             |

If you select Yes, you will get the following box. Select Submission File Location and once you have a location, click on Create Submission File (it will create an 837 file) and follow the prompts.

| 🇯 Med Submis | ion Output Drive               | × |
|--------------|--------------------------------|---|
|              | Select Submission FileLocation |   |
|              |                                | - |
|              | Create Submission File         |   |
| output fi    | e                              | _ |
| ,            | Cancel                         |   |
|              | Cancel                         |   |

Your file is now created and ready to be uploaded to MH.